# 國考系统使用説明

臺中科技大學護理系

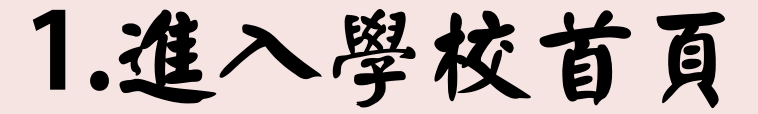

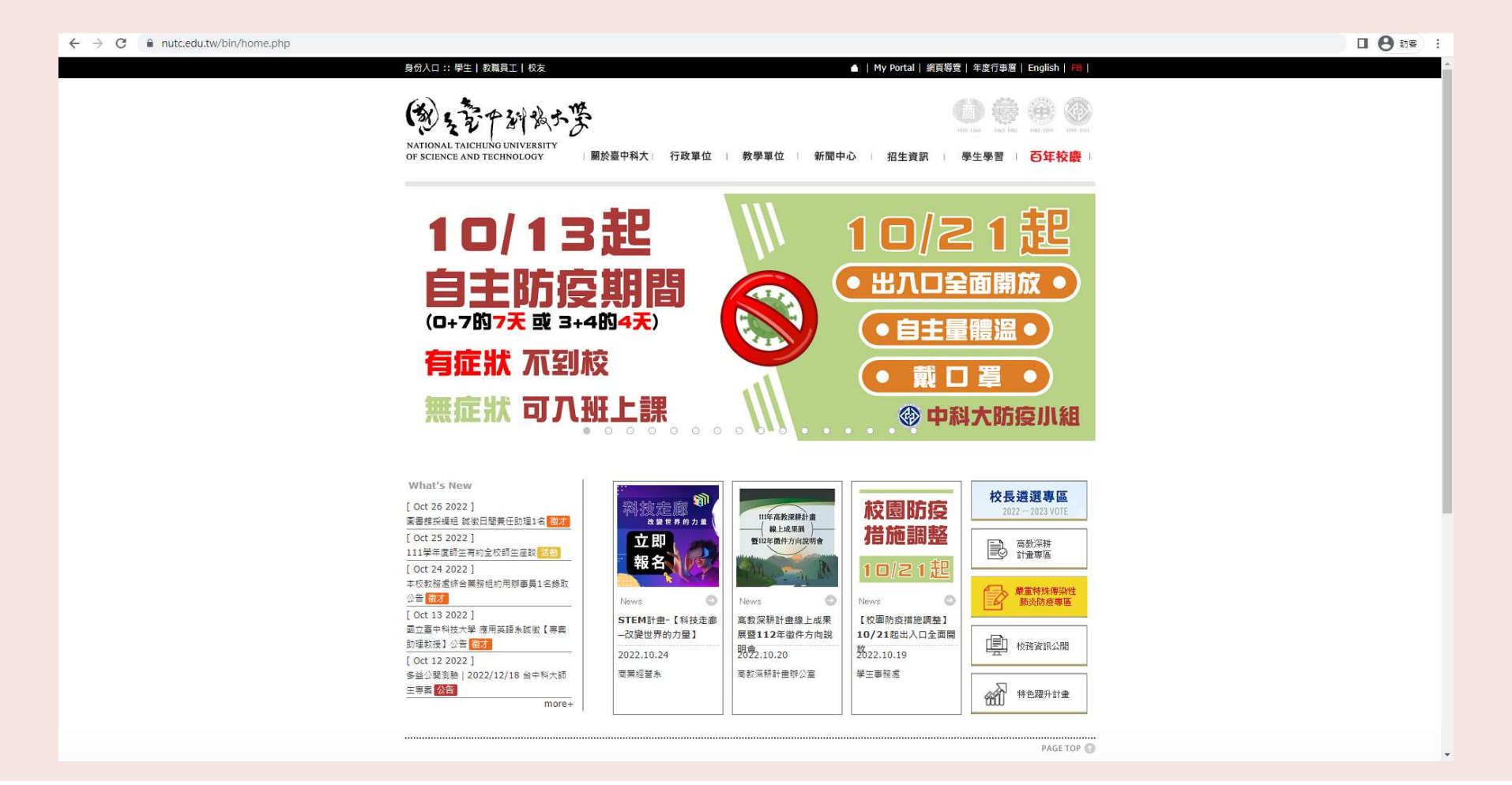

### 2.選擇教學單位→中護健康學院→護理系(含碩士班)

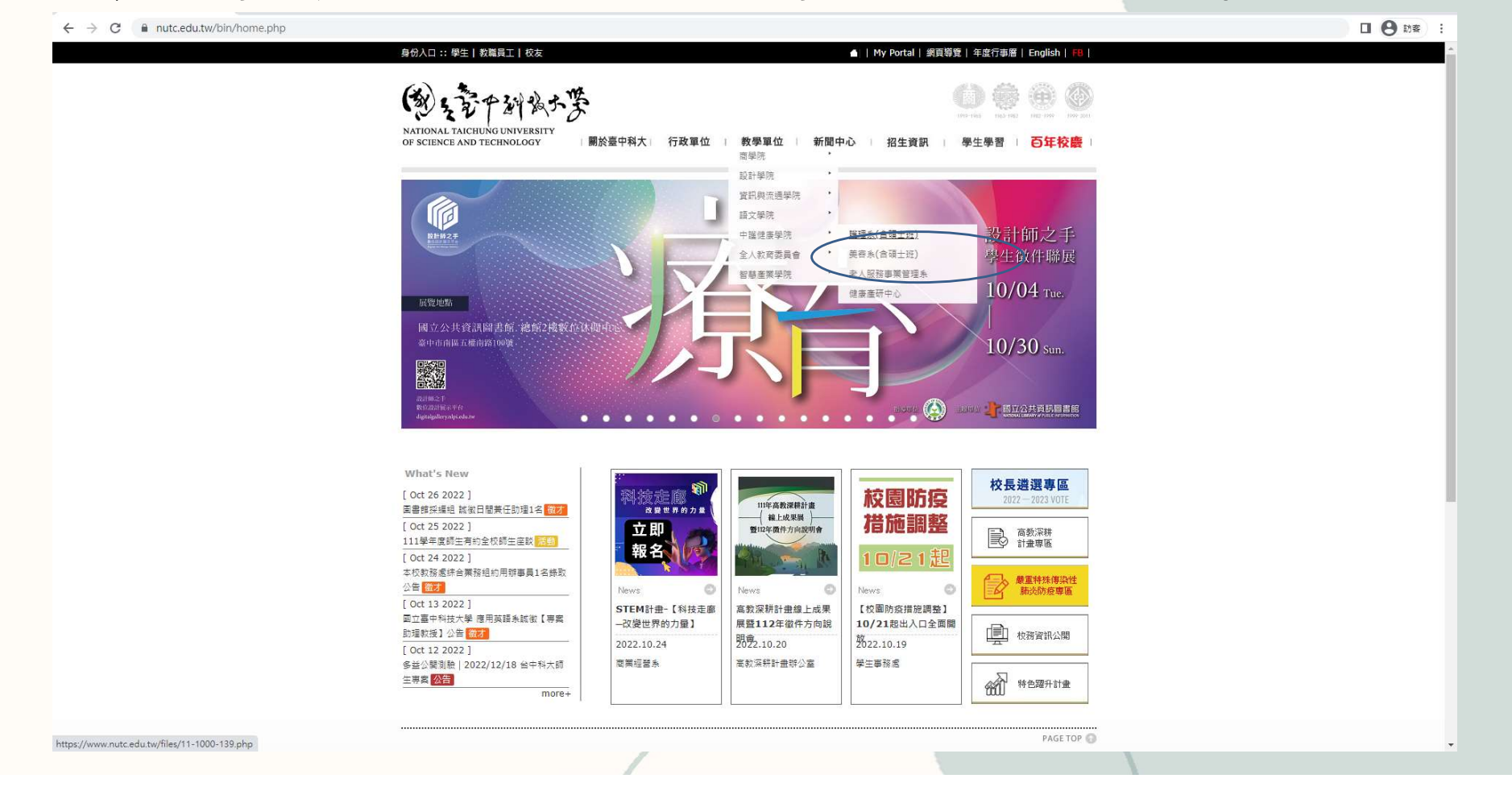

| こと、設生が何月 | 3 | .進 | 入 | 護 | 理 | Ŗ | 網 | 頁 |
|----------|---|----|---|---|---|---|---|---|
|----------|---|----|---|---|---|---|---|---|

| 本 新 簡 介<br>師 資 成 員<br>課 程 規 創 | <b>護理系</b><br>動油你                            | 護理系碩士暨在職班專區<br>112年研究計畫(學位)考試通知<br>碩士班學位論文考試流程 |
|-------------------------------|----------------------------------------------|------------------------------------------------|
| 臨床寶習                          |                                              | 學位論文專業符合檢核規定                                   |
| 專題賣作                          |                                              | 護理系碩士班 表單下載                                    |
| 線上學習系統                        | 最新消息 實習資訊 實習資訊-最後一哩 权內徵才 招生資訊 醫院診所徵才 类(助)學金  | 榮譽榜                                            |
| 專業設備                          | 實驗室公告 護理師模擬考 活動訊息 系學會 系友會招募會員                | 賀!本糸運動會「女子400公尺接力甲<br>賀!雄五二本王乾同縣 榮獲「網琴頂」       |
| 規章辦法                          | 【112-2】選課及學分抵免相關訊息 🚥                         |                                                |
| 進修與就業                         | 113/03/20國立臺中科技大學護理系2024就業徵才博覽會【學生須知】        |                                                |
| 其他連結                          | 112-2護理系誠徵「工讀生」1名1000                        |                                                |
| 教師升等專區                        | 【招生預告】113學年度起新增「學士後護理」招生 5000                |                                                |
| 新生專區                          | 更多                                           |                                                |
| 常見問題                          | 荷十杯招生客訊 荷十杯課招客訊 荷十杯師客随家 荷十杯品生壬冊 荷十杯表留        |                                                |
| 英文網頁                          | INTERNET INTERNET INTERNET INTERNET INTERNET |                                                |
| 招生資訊                          | 112學年度「碩士班藝審入學」招生訊息<br>112學年度「碩士班考試入學」招生訊息   |                                                |
| 活動剪影                          | 111學年度「碩士班甄審入學」招生訊息<br>110學年度「碩士班甄審入學」招生訊息   |                                                |

## 4.選擇線上學習系統

| 本 朱 糖 介       | ·<br>·<br>·<br>·<br>·<br>·<br>·<br>·<br>·<br>·<br>·<br>·<br>·<br>·<br>·<br>·<br>·<br>·<br>·<br>·<br>·<br>·<br>·<br>·<br>·<br>·<br>·<br>·<br>·<br>·<br>·             | 護理系碩士暨在職班專區<br>112年研究計畫(學位)考試通知<br>碩士班學位論文考試流程<br>學位論文專業符合檢核規定<br>護理系碩士班 表單下載 |
|---------------|----------------------------------------------------------------------------------------------------|-------------------------------------------------------------------------------|
| 線上學習系統        | 最新消息         實習資訊         實習資訊-最後一哩         校內徵才         招生資訊         醫院診所徵才         獎(助)學金           實驗室公告         護理師模擬考         活動訊息         系學會         系友會招募會員 | <b>榮譽榜</b><br>賀!本条運動會「女子400公尺接力甲                                              |
| 規章辦法<br>進修與就業 | 【112-2】選課及學分抵免相關訊息 meu<br>113/03/20國立臺中科技大學護理系2024就業徵才博覽會【學生須知】 meu                                                                                                 | 賀!譲五乙 李天藍同學 榮獲「鍋琴項                                                            |
| 其他連結          | 112-2護理系誠徽「工讀生」1名 🚥 (招生預告】113學年度起新增「學士後護理」招生 🚥                                                                                                    |                                                                               |
| 新生專區          | 更多                                                                                                    |                                                                               |
| 常見問題<br>英文網頁  | 碩士班招生資訊 碩士班課程資訊 碩士班師資陣容 碩士班學生手冊 碩士班表單 112局在度「硕士把研究入局」。按生理自                                                                                                    |                                                                               |
| 招生資訊<br>活動剪影  | 112學年度「碩士班秀諾入學」招生訊息       111學年度「碩士班秀審入學」招生訊息       110學年度「碩士班爾審入學」招生訊息                                                                                             |                                                                               |

### 5.選擇國考系系統

#### 國立臺中科技大學 護理系

學校首頁 網站導覽

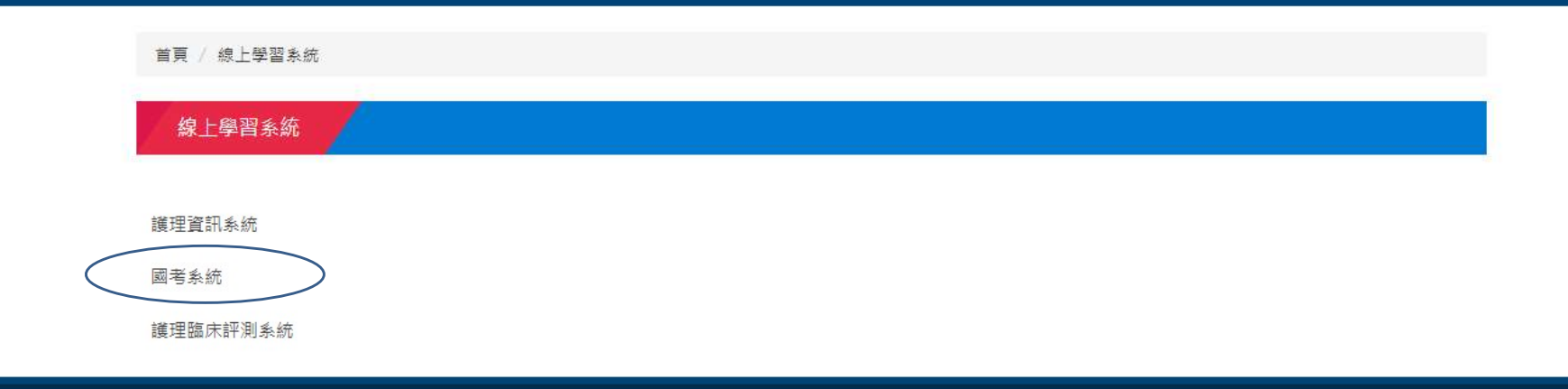

地址:40343 臺中市三民路一段193號 民生校區 仁愛樓3樓 TEL:04-22195880 FAX:04-22195881 EMAIL:nursing00@nutc.edu.tw Copyrightsc 2010 NTCUST All Rights Reserved | 隱私權及資訊安全宣告

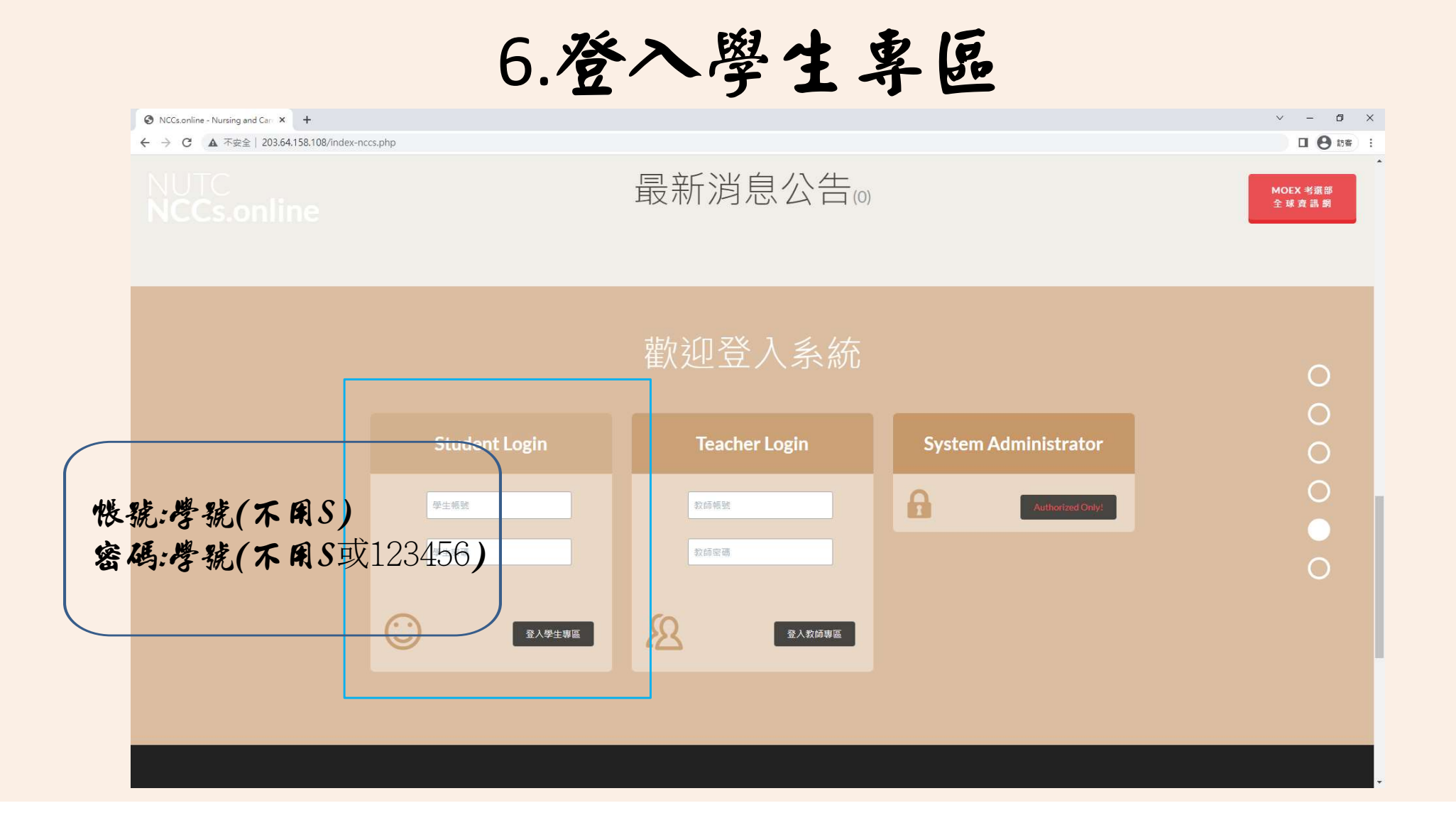